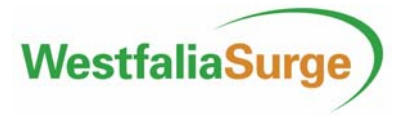

### Manual för överföring av data mellan DairyPlan (WestfaliaSurge) och Postmästaren (SvenskMjölk)

#### Programversioner

Funktionen för överföring finns till C21 programversion 5.2 och senare.

#### Dokumentversioner

Skapad 2005-02-18, uppdaterad 2006-09-26

#### Innehåll

| Introduktion                             | 2  |
|------------------------------------------|----|
| Hur man tolkar denna manual              | 3  |
| Beskrivning av händelser                 | 3  |
| Inköp                                    | 4  |
| Försäljning/slakt                        | 5  |
| Tillfälligt ute och åter tillfälligt ute | 6  |
| Seminering                               | 7  |
| Betäckning                               | 9  |
| Dräktighetsundersökning                  | 10 |
| Sinläggning                              | 11 |
| Kalvningar och Födda kalvar              | 12 |
| Sjukdom                                  | 15 |
| Mjölkuppgifter sjudygnsmedeltal          | 16 |
| Aktuella djuruppgifter i kokontrollen    | 17 |
| Mjölk och analysuppgifter                | 18 |
| Uppdatering av identiteter               | 19 |
| Exportera data från C21                  | 20 |
| Importera data till C21                  | 21 |
| Bilaga 1, nollställ koppnummer           | 22 |

#### Introduktion

Syftet med denna manual är att ge en grundläggande instruktion om vad som kan överföras mellan de båda programmen. Och hur man ska skriva in uppgifter i C21 för att de ska hanteras korrekt av Postmästaren. Samt visa vad som händer när man för in data från Postmästaren till C21.

Uppgifterna som förs över är uppdelade i olika 'händelser'. Varje händelse innehåller ett antal uppgifter som är relaterade till denna händelse. För att överföringarna ska fungera måste uppgifterna i C21 vara på rätt ställe och skrivna på rätt sätt.

Det normala användningssättet är att i postmästaren hämta de data man vill ha dit från C21. Postmästaren har inbyggda funktioner för att automatiskt läsa data i C21. Vill man hämta data till C21 får man göra en exportfil i Postmästaren och sedan öppna den med DPDataExchange i C21 (finns under S-knappen och databankprogram).

För teknisk information se SvenskMjölks dokument.

#### Hur man tolkar denna manual

Under varje händelse finns några uppgifter markerade med **fet** stil. Dessa uppgifter måste skrivas in för att Postmästaren ska kunna hantera händelsen.

Ikonen  $\rightarrow PM$  beskriver vilka uppgifter som ska/kan registreras för överföring TILL Postmästaren.

Ikonen  $\rightarrow \bigcirc$  beskriver vilka uppgifter som förs in i C21 när man HÄMTAR data från Postmästaren. Tillvägagångssättet för att föra in data i C21 är liknande för alla händelserna och beskrivs i kapitlet 'Importera data till C21'.

#### Beskrivning av händelser

För alla händelser gäller att identifikation sker genom födelseidentitet samt djurnummer i besättningen. Dessa måste anges korrekt enligt följande: **Födelse identitet**, SE-BBBBBB-ÖÖÖÖ, där B är besättning och Ö är öronnr. T.ex. SE-012345-0987. Viktigt att även ange nollor och streck!

**Djurnummer** kan vara fyra siffror upp till 9999 och överenstämma med löpnummer i stalljournalen.

#### Inköp

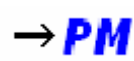

Registrera nya djur med funktionen 'Djurdata' 'Skriv in' i DPMeny.

| Djurnummer                                                          | Inskrivning för 9216     |              |
|---------------------------------------------------------------------|--------------------------|--------------|
| ange hittils ej förekommande nummer<br>ör nva diur (Förslag 1, 763) | Respondernummer          |              |
|                                                                     | ID nummer SE             | -012345-0216 |
| 9216                                                                | Namn                     | nda          |
| Lista OK                                                            | Fader                    |              |
|                                                                     | Moder                    |              |
| Grafik kombinationer                                                | Ingångsdatum/inköpsdatum | 19-11-05     |
| 4 55                                                                | Gruppnummer              | 0            |
|                                                                     | Födelsedatum             | 2.02.02      |
| 🕼 Överta alla nya inskrivna diur                                    | Laktationsnummer         | 2            |
|                                                                     | Sista kalvningsdatum     | 2.11.05      |
| $_{c}$ Sätt all ny inskrivning av djur                              | Sista insemineringsdatum |              |
|                                                                     | Sist använda tiur        |              |
| Starta DPSingle pär du är färdig.                                   | Senaste sinneriod        |              |
|                                                                     |                          | TIDIG        |

Följande fält fylls i i fönstret Nya djurdata: Djurnummer IDnummer Namn Inköpsdatum Födelsedatum Laktationsnummer

| Mjölkstyrningskoder                                     | 🗋 Sista mjölkning 📔 Mätningar                                          |
|---------------------------------------------------------|------------------------------------------------------------------------|
| Laktationer >> Avkomma \ \ Koko                         | ntrollen   💱 Händelser   🎓 Identitet 🔏 Härstar                         |
| Kön F                                                   | Djutanalys Exteritivbedömning Uppfödare SE543210                       |
| Raskod 1                                                | Inköpspris 0.00                                                        |
| Blodinje Djurets färg F                                 | Uppfödningskostnader 0.00                                              |
| Føder Moder                                             | Marknadsvärde 0.00                                                     |
| Moderns besättningsnummer 0<br>Moderns data<br>Värddjur | Planerad tjur<br>Avelstjur 1<br>Avelstjur 2<br>Avelstjur i problemfall |

Komplettera i DPSingel med följande under Härstamning: **Kön** (För hondjur: F och handjur: M.) Raskod (Ange den siffra som motsvarar djurets ras, se SvenskMjölks information för koder.) Uppfödare (Ange <u>säljarens</u> besättningsnr t.ex. SE012345)

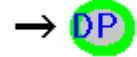

Vid inläsning av nya djur fylls följande fält i:

ID Nummer Djurnummer Kön Raskod Födelsedatum Laktationsnummer Namn Ingångsdatum Uppfödare

För att djuret ska fungera i C21 måste fler uppgifter fyllas i eller ändras. Bl.a. har djuret status INGEN.

#### Försäljning/slakt

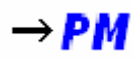

Radera djur med funktionen 'Djurdata' 'Radera' i DPMeny.

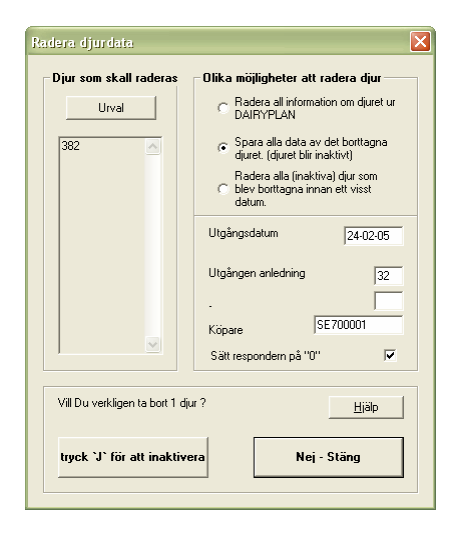

Välj ut djur med knappen 'Urval'. Observera att samtliga djur du väljer får samma utgångsorsaker. Fyll i följande fält: **Utgångsdatum** Utgången anledning Köpare (Ange besättningsnummer t.ex. SE700001)

| 호 Laktationer   券 Avkomma   신<br>오.luver   친 Miniksturningskoder                                                                                                    | Kokontrollen   😵 Händelser   冷 la                                                                                                    | dentite |
|----------------------------------------------------------------------------------------------------|----------------------------------------------------------------------------------------------------|---------|
| Härstamming Användardefine     Användardefinerat datum 1     Användardefinerat datum 2     Användardefinerat datum 3     Användardefinerat datum 3     Användardefinerade     0.00     Användardefinerade     0.00     Användardefinerade     0.00 | rade data Foder > Frocessi<br>Utgangsorsak 1 10<br>Utgangsorsak 2 4<br>Användardefinerade tal 3 0<br>Användardefinerade tal 5 0<br>Användardefinerade tal 6 0<br>Användardefinerade tal 7 0<br>Användardefinerade tal 8 0<br>Användardefinerade tal 9 0 | sontro  |
| Användardefinerade Användardefinerade Användardefinerade                                                                                                    | Djur - anteckningar                                                                                                    |         |

För att ange utgångsorsaker: Välj ut djuret i DPSingel (inkludera inaktiva) , klicka på övrigt och gå till användardefinierade data. Fyll i: Utgangsorsak 1 Utgangsorsak 2

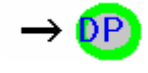

Vid inläsning identifieras djuret genom djurnummer och följande fält fylls i:

Utgångsdatum Utgången anledning Utgångsorsak 1<sup>1</sup> Utgångsorsak 2<sup>1</sup> Köpare

När inläsningen är klar kommer djuret att ha status 'utgåt'. Djuret är därmed inaktiverat.

<sup>&</sup>lt;sup>1</sup> Använd koden LHReas1S resp. LHReas2S när du gör listor i DPList.

## Tillfälligt ute och åter tillfälligt ute

Dessa händelser kan inte hanteras i C21.

#### Seminering

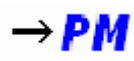

Registrera seminering genom funktionen 'Datainskrivning' 'Insemination'.

|                                                                                                    | Djurhändelser           I Reprod.         I Sjukdom         I Behandling         I Management |
|----------------------------------------------------------------------------------------------------|-----------------------------------------------------------------------------------------------|
| INSEMINERA                                                                                                    | Datum Dagar Händelse /- kommentar                                                             |
| Grupp 0 Lektation 1 75 Lekt.dagar RED0 0.0 Kg<br>Djurnummer<br>9214<br>Provide inskrivning<br>Andre inskrivning<br>Ry INSEMINERA Inskrivning<br>Datum Tid Kod Kostmader<br>13:11:05 3 0.00 0123 v                                                                                                    | 5-09-05 -75 KALVNING                                                                          |
| Avelstjur 03-3829  2 a kommentar Ytterligare ändringar                                                                                                    |                                                                                               |
| Antal OK +<br>spemaportioner 1 DK +<br>Behanding OK -<br>V status kod INSEM  OK -<br>OK -<br>Behanding OK -<br>OK -<br>Behanding OK -<br>OK -<br>Behanding OK -<br>OK -<br>Behanding OK -<br>OK -<br>Behanding OK -<br>OK -<br>DK -<br>Behanding OK -<br>OK -<br>DK -<br>Behanding OK -<br>OK -<br>DK -<br>DK | Utvald too 🔽 Alla Laktationer Aktualisera                                                     |

Skriv in: **Datum** Kod (Brunstkoder enl. SvenskMjölks anvisningar) Signatur (ditt tjänstemannanr enl. SvenskMjölk) **Avelstjur** DFopnr, frysnummer (i rutan 2:a kommentar)

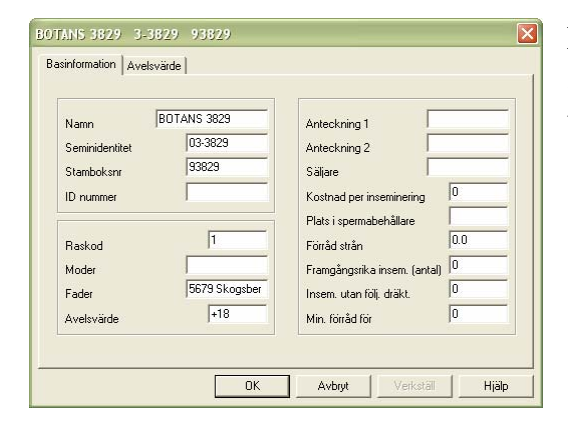

När du lägger upp tjurar i tjurregistret skriv in: **Seminidentitet** (Ange CC-KKKK, där C är tjurcentralnummer och K är kodnummer.)

## $\rightarrow \bigcirc$

Vid inläsning identifieras djuret genom djurnummer och följande fält fylls i:

Datum Kod Signatur

Observera att kons status inte ändras och att följdhändelser inte uppdateras.

Ingen tjur kommer att kopplas till semineringen. Det beror på att det inte finns tillräckligt med uppgifter för att C21 ska kunna uppdatera alla uppgifter. Lägg därför till tjuren manuellt och uppdatera spermaförråd mm. efter import.

#### Betäckning

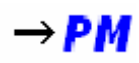

Uppgifter om fri betäckt kan ej hämtas från Postmästaren, se kapitel Exportera data från C21.

Registrera betäckning med 'Datainskrivning' 'Övriga djurhändelser'. För att data ska kunna överföras ska det finnas en djurhändelse som heter 'FRI BETÄCKT'. Den ska vara en reproduktionshändelse (kunna ange tjur).

| PUVor      Fil Djurhändelser Samlingsangivelser Medicinlager Hjälp      FRI BETÄCKT      Grupp 0 Laktation 1 145 Lakt.dagar INSEM 0.0 Kg      Diurnummer      9215     Ny inskrivning      Positivi resulat      Andra FRI BETÄCKT inskrivning      Data     Tigurar      Avelstjua 2 a kommentar 20051115      OK + Behanding | Djurhändelser     ✓ Reprod.     ✓ Sjukdom     ✓ Behandling     ✓ Management       Datum     Dagar Händelse     /- kommentar       27/06/05-145     KALVNING       00406-72     Planerade händelser:       15/06-06 + 208     KALVNING | Skriv in:<br>Datum (När tjuren släpptes till<br>djuret)<br>Avelstjur<br>2:a kommentar (Ange när tjuren<br>togs bort, OBS datumformat:<br>YYYYMMDD, konventeras EJ<br>av C21) |
|----------------------------------------------------------------------------------------------------|----------------------------------------------------------------------------------------------------|----------------------------------------------------------------------------------------------------|
| Ny status kod         INSEM ▼         OK-Spara           Ny<br>grupptillhörighet         0         Tillbaka                                                                                                    | Utvald typ     Alla Laktationer     Aktualisera                                                                                                    |                                                                                                    |

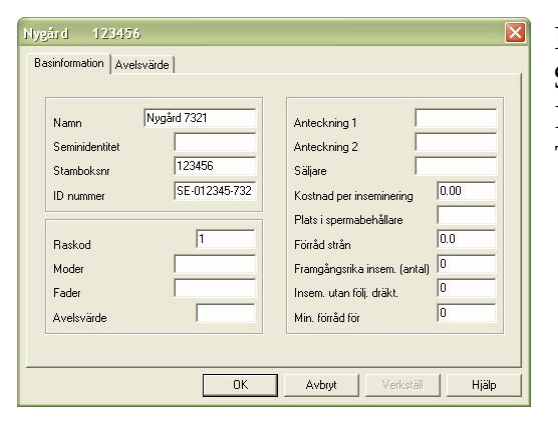

För att korrekt ange tjur skriv in: Stamboksnummer IDnummer Tjurens ras (Enl. SvenskMjölk's raskoder)

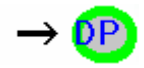

Import ej möjlig.

#### Dräktighetsundersökning

## →PM

Registrera dräktighetsundersökning med 'Datainskrivning' 'Dräktig?'

| 🔍 DPVet                                                                                                    |                                                                                                    |
|----------------------------------------------------------------------------------------------------|----------------------------------------------------------------------------------------------------|
| Eil Djurhändelser Medicinlager Hjälp                                                                                                    |                                                                                                    |
| DRÄKTIG?                                                                                                    | Djurhändelser           IF Reprod.         IF Sjukdom         IF Behandling         IF Management           Datum Dagar Händelse         /- kommentar |
| Grupp 0 Laktation 2 56 Lakt.dagar INSEM 0.0 Kg  Diurnummer  9214  Ny inskrivning  Andra inskrivning  Datum Tid Kod Kostnader Signatur  25 02:05  Postivt resulat  1:a kommentar  2.a kommentar  2.a kommentar  Witteligare ändringar  Andra inskrivning  0K +  Behanding  Viterigare X | 1.01.05.56 KALVNING<br>201.05.55 FRI BETACKT Nygård 2005021<br>200205.6 DRåKTIG? plan<br>9.10.05 +225 KALVNING plan                                   |
|                                                                                                    |                                                                                                    |

Skriv in: **Datum Positivt resultat** Signatur

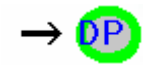

Vid inläsning identifieras djuret genom djurnummer och följande fält fylls i:

Datum Positivt resultat (bock om dr) Signatur

#### Sinläggning

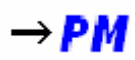

Registrera sinläggning med 'Datainskrivning' 'Sintid'.

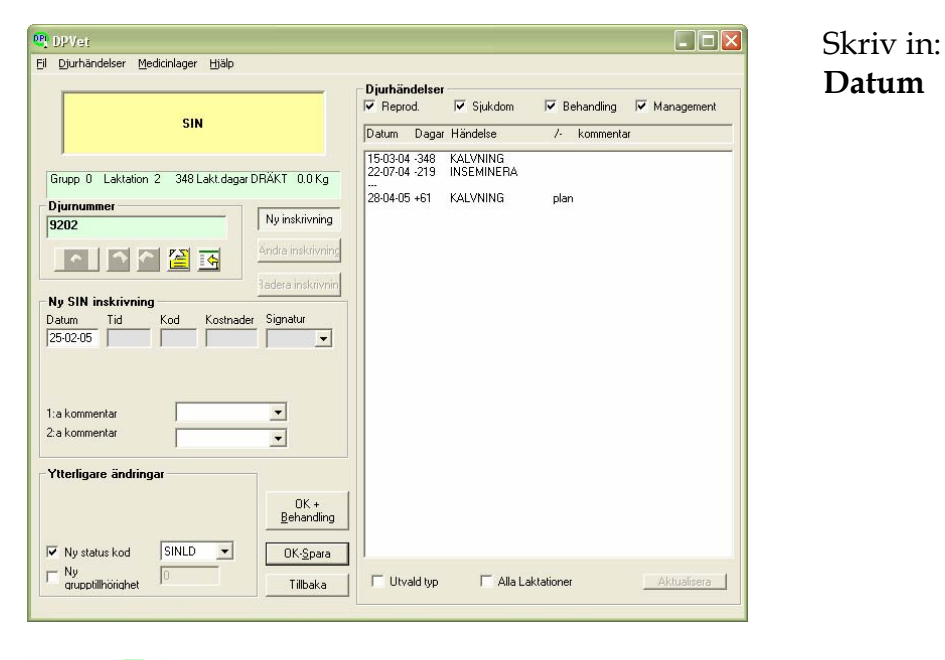

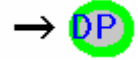

Vid inläsning identifieras djuret genom djurnummer och följande fält fylls i:

Datum

#### Kalvningar och Födda kalvar

## →PM

I C21 registreras kalvning (kon) och nya kalvar samtidigt men är i databasen avskilda. Därav uppdelningen i Kalvningar och födda kalvar. Registrera med 'Djurhändelser' 'Kalvning'.

Exempel levande kalv/kalvar

| 🖳 DPVet                                                                                                    |                                                                                                    |
|----------------------------------------------------------------------------------------------------|----------------------------------------------------------------------------------------------------|
| Eil Djurhändelser Samlingsangivelser Medicinlager Hjälp                                                                                                    |                                                                                                    |
| KALVNING                                                                                                    | Diurhändelser<br>V Repod. V Sjukdom V Behandling V Management<br>Datum Dagar Händelse /- kommentar |
| Grupp 0 Laktation     0 Laktatagar INGEN 0.0 Kg       Djurnummer     9217       9217     Image: State State St |                                                                                                    |
| 1:a kommentar<br>2:a kommentar                                                                                                    |                                                                                                    |
| Ytterligare ändringar           Kalvningsförlopp           I Normal förlossn v           ØK +           Behandling           ØV Ny status kod           RÅMLK v           ØK-Spara                                                                                                    |                                                                                                    |
| □ Ny<br>grupptillhörighet □ Tillbaka                                                                                                    | T Utvald typ T Alla Laktationer Aktualisera                                                        |

Skriv in: Datum Kalvningsförlopp

#### **OBS! VIKTIGT!**

För att ras info skall följa med till PC Stalljournal måste du kontrollera att modern har sin raskod inlagd under fliken Härstamning innan kalvningen registreras. Du når den genom att gå följande väg: DPSingle-> Övrigt-> Härstamning. Detta behöver du som regel bara kontrollera vid första tillfället som kalvning registreras för detta djur.

| Skriv in kalv                                       | idor Tiurar  |
|-----------------------------------------------------|--------------|
| Antal levande födda 1<br>Antal dödfödda kalvar      |              |
|                                                     |              |
| Kalv 1 (Kvinnligt)<br>IDnummer eller namn           | Vilken kalv? |
| SE-012345-0999                                      |              |
| Skriv in ny kalv<br>Djurnummer för DAIRYPLAN<br>999 |              |
| Tjur (samma för alla kalvar)<br>GRUDD 2128          | Kalv-värde   |
| Embryo<br>transplantation<br>Genetisk mor           | Kalvdata     |
| ,                                                   |              |

Skriv in: **Kvigor / Tjurar IDnummer Djurnummer** 

| 🔍 DPVer                                                                                                    |     |
|----------------------------------------------------------------------------------------------------|-----|
| El Djurhändelser Medicinlager Hjälp                                                                                                    |     |
| FÖDELSE Datum Dagar Händelser<br>V Reprod. V Sjukdom V Behandling V Managem<br>Datum Dagar Händelse /- kommentar                                                                                                    | ent |
| Grupp 0     Laktaion 0     0     Lakt.dager KALV     0.0 K, *       BRUDD 2128     Diurnummer     Ny inskrivning       999     Andra inskrivning       Andra FÖDELSE inskrivning       Datum     Tid       Kod     Kostnader       Signatur       11 a kommentar       2 a kommentar       Vtterligare ändringar |     |
| Ny status kod     KALV       OK-Spara       Dy       grupptillhörighet       Tillbaka         Utvald typ         Alla Laktationer                                                                                                    | ra  |

# Starta DPVet för att ändra födelsehändelsen:

**Kod** (Användningskod enl. SvenskMjölk's anvisningar)

| 001 DPVet                                                                                                    |                                            |                       |                          |                    |
|----------------------------------------------------------------------------------------------------|--------------------------------------------|-----------------------|--------------------------|--------------------|
| Eil Djurhändelser Medicinlager Hjälp                                                                                                    |                                            |                       |                          |                    |
| KALVNING                                                                                                    | Djurhändelser<br>I✓ Reprod.<br>Datum Dagar | I Sjukdom<br>Händelse | Behandling<br>/- komment | I Management<br>ar |
|                                                                                                    | 25-02-05 -1                                | KALVNING              |                          |                    |
| Grupp 0 Laktation 2 1 Lakt.dagar RÅMLK 0.0 Kg                                                                                                    | 27-03-05 +29                               | BRUNST                | plan                     |                    |
| Djurnammer     Ny inskrivning       9216     Andra inskrivning       Andra KALVNING inskrivning     Inder inskrivning       Datum     Tid     Kod       25.02:05     Kod     Kostnader       Signatur     1:a kommentar     Image: Commentar       2:a kommentar     Image: Commentar       2:a kommentar     Image: Commentar |                                            |                       |                          |                    |
| -Ytterligare ändringar<br>Kalvningsförlopp 3 Feläge ▼                                                                                                    |                                            |                       |                          |                    |
| Vy status kod RÅMLK V OK-Spara<br>Ny grupptilhörighet Tillbaka                                                                                                    | Utvald typ                                 | 🥅 Alla L              | aktationer               | Aktualisera        |

| 1                          |
|----------------------------|
| Skriv in:                  |
| Datum                      |
| 2:a kommentar              |
| (Användningskod enl.       |
| SvenskMjölk's anvisningar) |
| OBS! Lämna blank om kalven |
| INTE är dödfödd.           |
| Kalvningsförlopp           |
|                            |

Exempel dödfödd kalv

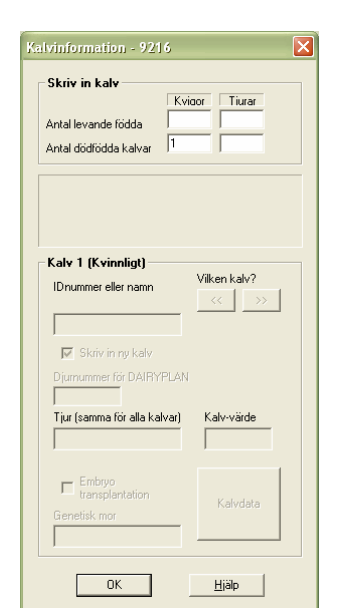

Skriv in: Kvigor / Tjurar

Vid tvillingfödslar där en eller flera kalvar är dödfödda kontrollera noga att rätt data förs över till Postmästaren!

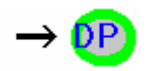

När man importerar nya kalvar läggs dessa upp som nya djur. Observera att det inte finns tillräckliga data i filen för att göra en koppling till moderns nummer i besätningen.

Detsamma gäller kalvningar. Det registreras en ny kalvning på kon men inga uppgifter om kalven.

#### Sjukdom

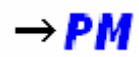

Uppgifter om sjukdom kan ej hämtas från Postmästaren, se kapitel Exportera data från C21.

För att kunna exportera sjukdomshändelser måste man skapa nya händelser med koden för sjukdomen som prefix. Se SvenskMjölk's dokumentation för dessa koder.

Nya händelser skapas i DPVet genom meny 'Djurhändelser/Infoga ny händelse'. T.ex. '73 Mastit'. Man kan skapa flera händelser som går under samma sjukdomskod, t.ex. '75 Klövspalt' och '75 beh. verkn.' Båda hamnar vid export under klövsjukdom.

Observera: Dessa sjukdommar förs över till stalljournalen men ligger inte till grund för sjukjournalen utan är endast sjukrapport på djur som ej fått veterinärbehandling. I framtiden kan dessa eventuellt ingå i avelsvärdering.

|                                                   | Djurhändelse                   | r<br>I Sjukdom          | ✓ Behandling | ✓ Management |
|---------------------------------------------------|--------------------------------|-------------------------|--------------|--------------|
| 73 MASTIT                                         | Datum Daga                     | r Händelse              | /- kommenta  | ar           |
| irupp 0 Laktation 2 58 Lakt.dagar INSEM 0.0 Kg    | 1-01-05 -58<br>2-01-05 -57<br> | Kalvning<br>Fri Betäckt | Nygård       | 20050215     |
| iurnummer<br>214<br>Andre inskrivning             | 20-02-05 -8<br>9-10-05 +223    | dräktig?<br>Kalvning    | plan<br>plan |              |
| adera inskrivnin                                  |                                |                         |              |              |
| tum Tid Kod Kostnader Signatur<br>102-05 0123 -   |                                |                         |              |              |
| ositivt resulat                                   |                                |                         |              |              |
| a kommentar 🔹                                     |                                |                         |              |              |
| tterligare ändringar                              |                                |                         |              |              |
| OK +<br><u>B</u> ehandling                        |                                |                         |              |              |
| Ny status kod INSEM V OK-Spara                    |                                |                         |              |              |
| status kod INSEM  OK-Spara Otilibörighet Tillbaka | Utvald typ                     | 🗂 Alla Lal              | tationer     | Aktualisera  |

 $\rightarrow \mathbb{P}$ Import ej möjlig.

#### Mjölkuppgifter sjudygnsmedeltal

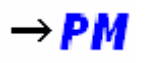

Postmästaren hämtar de data som mjölkmätarna har registrerat.

Data som hämtas: IDnummer Djurnummer Senaste mjölkning, datum Senaste mjölkning, tid 7 dygnsmedeltal

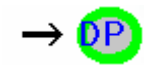

Det finns möjlighet att i nyare metatron hämta provkoppsnummer till displayen. Om du har den möjligheten gör först i ordning mjölkningen enl. SvenskMjölks anvisningar i Stalljournalen och exportera från Postmästaren innan provmjölkning.

Data visas i 'DPSingel' 'Övrigt' 'Sista mjölkning' i rutan provmjölkning.

Följande fält fylls i:

Nummer

#### Aktuella djuruppgifter i kokontrollen

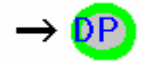

Denna post är främst avsedd att introducera djur i C21 vid uppstart av en ny anläggning. Var ytterst noga att kontrollera data om du väljer att uppdatera dina djur då data i filen ersätter befintliga data.

Data visas i DPVet (händelsedatum) och DPSingel bl.a. under 'härstamning'.

Vid inläsning identifieras djuret genom djurnummer och följande fält fylls i:

IDnummer Djurnummer Kön Raskod Födelsedatum Namn Ingångsdatum Moder (födelseID) Fader (födelseID) Laktationsnummer Kalvningsdatum (senaste, endast datum!) Insemineringsdatum (senaste, endast datum!) Antal insemineringar

#### Mjölk och analysuppgifter

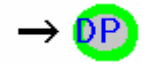

Vid inläsning identifieras djuret genom djurnummer och följande fält fylls i:

Följande visas i 'DPSingel' 'Övrigt' 'Kokontollen':

Datum Kontroll Mjölkmängd kontrolldata Fettprocent Proteinprocent Celltal Urea

Följande visas i 'DPSingel' 'Övrigt' 'Laktationer' i rutan externa data:

305 dagars mjölk 305 dagars fett 305 dagars protein

**Observera:** Kontrollera att profilen "Kokontrollresultat" är vald innan export från postmästaren sker ("Kokontrolluppgifter", "Provmjölkningsresultat,djur" i "Inställningar för exportfil"). Se även bilaga 1.

#### Uppdatering av identiteter

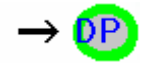

Vid inläsning identifieras djuret genom djurnummer och följande fält fylls i:

IDnummer Kön

Använd händelsen för att ange korrekt identitetsnummer. Observera att kontrollsiffran inte får plats. Har man möjlighet kan man skriva denna under 'Extra djurnummer'.

#### Exportera data från C21

Detta gäller de händelser där Postmästaren inte kan hämta data direkt ur C21. Man måste då istället föra över data från C21 till en fil och sedan öppna denna i Postmästaren. För detta används 'Datautbyte' på menyraden och sedan får man där välja lämpligt alternativ. Man får då upp en ruta:

| 🔐 Sjukdom              |                   |
|------------------------|-------------------|
| Kontrollera ditt besät | tningsnummer      |
| SE012345               | Besättningsnummer |
| Tides site d           |                   |
| Haspenoa               | Datum             |
|                        | från: 31-12-04    |
|                        | at 1-03-05        |
|                        | UR. ] · · · · ·   |
|                        |                   |
|                        |                   |
|                        |                   |
|                        |                   |
| Kontrollera data       |                   |
|                        | Visa data         |
| Data destination       |                   |
| c:\dairvoln\utfil.ad   | s Namn/sökväg     |
|                        |                   |
| Skapa data             |                   |
|                        |                   |
| ОК                     | Tillbaka <u>?</u> |

I rutan tidsperiod anger man mellan vilka datum man vill hämta data för export.

När man gjort det trycker man på 'Visa data' och kontrollerar att det stämmer (en lista visas med DPList).

Är du nöjd anger du var filen ska hamna i rutan Data destination.

När du är klar skapar du en fil när du trycker 'OK'. Programmet avslutas och du kan gå till Postmästaren och läsa in filen.

**OBSERVERA:** När data skall importeras till Postmästaren måste man ändra hur den skall hämtas. I stället för "Kommunikationsprogram" skall det stå "Ange sökväg (filnamn)" under **Metod** när man väljer import. Filen som skall hämtas heter utfil.ads och ligger i Dairypln mappen.

#### Importera data till C21

När man importerar djur matchas löpnr i filen mot djurnr i C21. Om djurnumret redan finns i C21 uppdateras fälten med de nya uppgifterna, annars skapas ett nytt djur med djurnr som finns i filen.

Bortsett från sålda djur-händelsen uppdateras inte status kod i C21.

Det finns ingen funktion för att direkt hämta data ur postmästaren. Det gör att man får göra det i steg som kan verka lite omständiga. Här beskriver vi ett sätt att göra det.

För att föra över data till C21 får man utgå från PostMästaren. Där finns funktioner för att exportera data. Välj ut de data du vill föra över och följ de anvisningar av SvenskMjölk för export till fil. Spara filen i C21 katalogen (vanligen C:\dairypln). Starta därefter programmet DPDataExchange. Finns under 'S' –knappen och 'Databankprogram' och 'Filimport/export'.

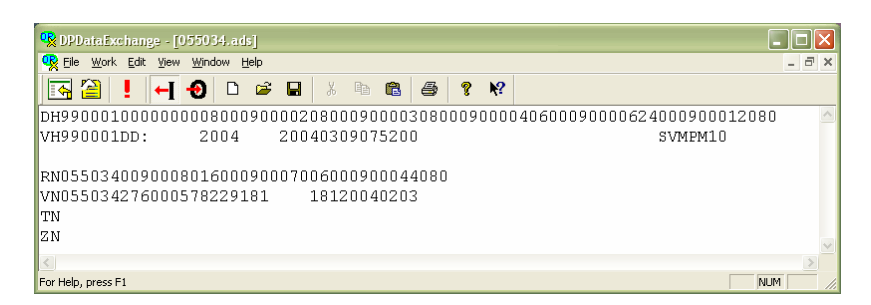

Öppna en fil med 'File' 'Open'. I fönstret visas de data som finns i filen. När filen öppnas ställer sig programmet i importläge, 🖬 . För att importera datan i filen tryck på progress-knappen, 🎴 . Detta öppnar ett fönster som visar om data kommer att importeras eller ej.

| File                   | null     |             | Line            |  |
|------------------------|----------|-------------|-----------------|--|
| Sender                 |          |             | Date and        |  |
| Last                   |          |             |                 |  |
| Load this line?        | •        |             |                 |  |
| DD                     | Mnemonic | Description | Data            |  |
| 900080                 | Reg1     | IDnummer    | 276000578229181 |  |
| <b>0</b> 900070        | Cow      | Djurnummer  | 181             |  |
| <mark>0∞</mark> 900044 | DryDat   | SIN Datum   | 20040203        |  |
|                        |          |             |                 |  |

Man kan välja att gå igenom filen steg för steg ('Yes') eller importera allt ('Yes to all').

#### Bilaga 1, nollställ koppnummer

Om man hämtar senaste provmjölkning från WEB-entré och ska överföra till DP och istället för att välja Kokontrollresultat tar Provmjölkningslista, så uppdaterar man DP med koppnummer istället. Nästa gång man provmjölkat och ska överföra mjölk så skickar man även med koppnummer vilka då kolliderar med de koppnummer man skapat i PC-Stalljournal. I Postmästaren får man feltext "Koppnr stämmer ej med koppnr".

<u>Åtgärd</u>: Ta bort koppnummer i DairyPlan:

• Tryck på S / Dataangivelse / Allmänt (DPEditData

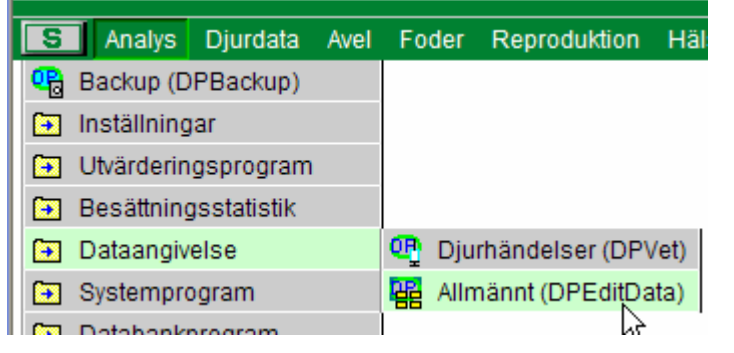

• Tryck på Bild/Inställning av arbetsblad

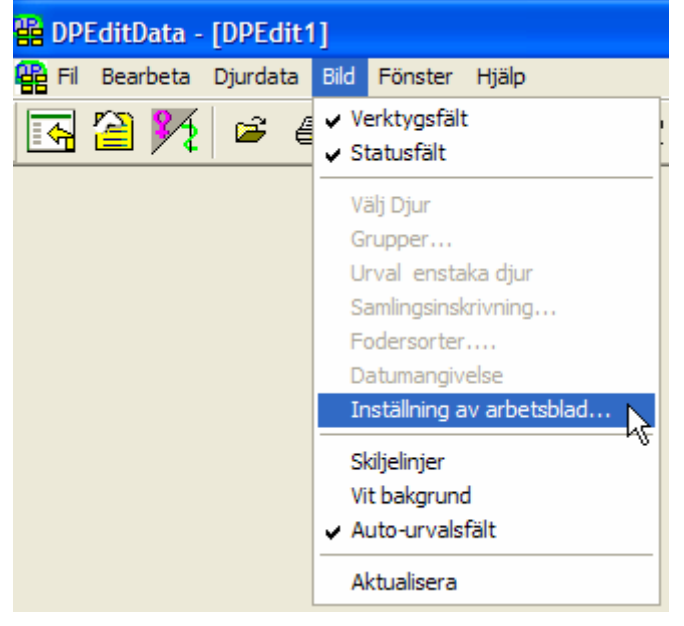

• Skriv in Djurdata = Cow, Skriva in koder = Sample (se bild på nästa sida). Tryck OK

| Inställning av arbetsblad       |                |
|---------------------------------|----------------|
| Djurdata Koder<br>Cow           | *Djurnummer    |
| Skriva in koder Koder<br>Sample | Ĭ              |
| Speciellt arbetsblad            |                |
| "Standard orginal" arbetsblad   | OK<br>Tillbaka |
| Spaltöverskrift                 | Hjälp          |

• Skriv 0 (noll) i första rutan och tryck Samlingsinskrivning

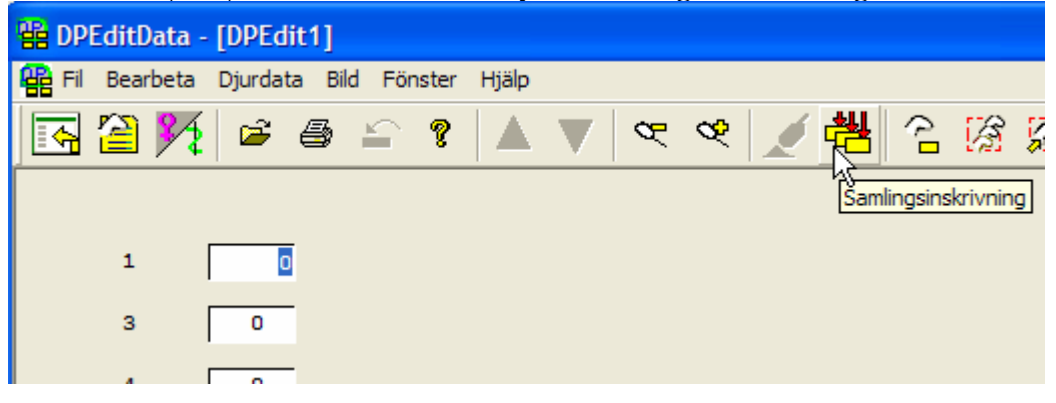

• Markera Kopiera till alla fält och tryck OK!

Alla fält blir nollade. Man behöver inte spara ändringarna.

Hämta mjölken på nytt till Postmästaren.